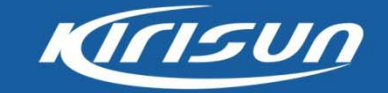

## **DMR Portable Hardware Training**

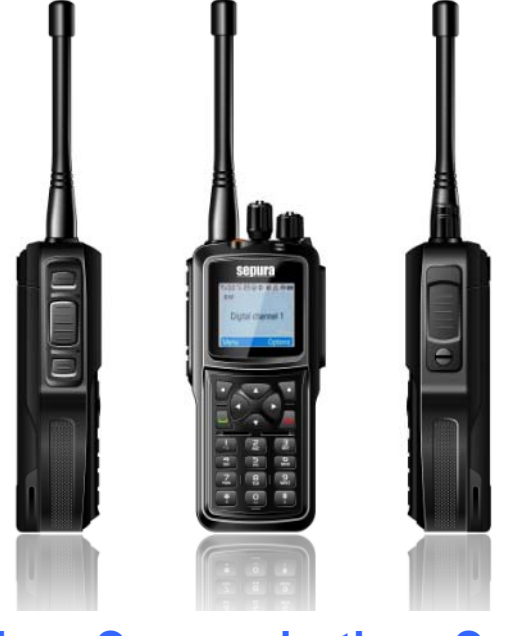

Kirisun Communications Co., Ltd. July, 2013

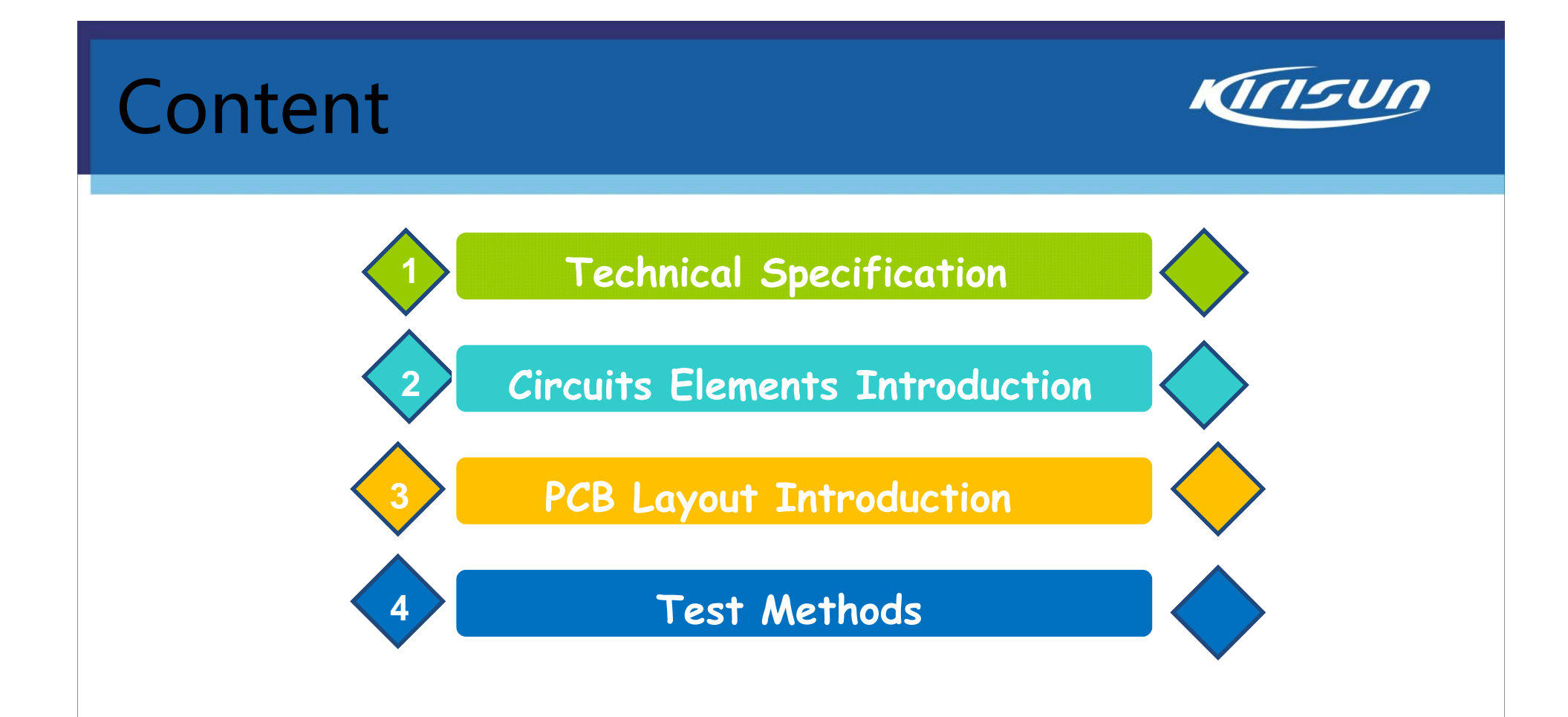

### **Technical Specifications**

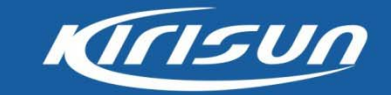

| General                                                                            |                                                |  |
|------------------------------------------------------------------------------------|------------------------------------------------|--|
| Frequency Range                                                                    | 400-470MHz                                     |  |
| Channel Capacity                                                                   | 1024                                           |  |
| Channel Spacing                                                                    | 25/12.5 KHz (Analog) 12.5KHz(Digital)          |  |
| Operating Voltage                                                                  | 7.4V (rated)                                   |  |
| Battery                                                                            | 2000mAh (Li-Ion)                               |  |
| Battery Life (5-5-90 Duty Cycle, High TX<br>Power) standard 2000mAh Li-ion Battery | Analog: Above 11 Hours Digital: Above 12 Hours |  |
| Frequency Stability                                                                | ±1.5ppm                                        |  |

| Environmental Specifications        |                                                      |  |  |
|-------------------------------------|------------------------------------------------------|--|--|
| Operating Temperature -30°C ~ +60°C |                                                      |  |  |
| Storage Temperature                 | -40°C ~ +85°C                                        |  |  |
| Dust & Water Intrusion              | IP67 Standard                                        |  |  |
| GP                                  | GPS                                                  |  |  |
| Accuracy specification app          | Accuracy specification applies to long-term tracking |  |  |
| TTFF (Time To First Fix) Cold Boot  | TTFF (Time To First Fix) Cold Boot <60 seconds       |  |  |
| TTFF (Time To First Fix) Hot Boot   | <10 seconds                                          |  |  |
| Horizontal Accuracy                 | <10 meters                                           |  |  |

# Technical Specifications -- Analog Kirsun

| Transmitter (DC 7.4V)        |                                           |  |
|------------------------------|-------------------------------------------|--|
| RF Power Output (H/L)        | 4.0W $\pm$ 0.2W/ 1.0W $\pm$ 0.2W (UHF)    |  |
| RF Transmit Current (H/L)    | <1.8A / <1A                               |  |
| Modulation Limiting          | $\pm$ 2.5kHz@12.5 kHz $\pm$ 5.0kHz@25 kHz |  |
| Adjacent channel power       | ≤-60 dB@12.5 kHz ≤-70 dB@25 kHz           |  |
| Audio Distortion             | ≤3%                                       |  |
| FM hum&noise                 | ≤-40 dB@12.5 kHz ; ≤-45 dB@25 kHz         |  |
| Conducted/radiated emission  | <-36dBm(<1GHz); <-30dBm( >1GHz)           |  |
| Receiver                     |                                           |  |
| Sensitivity                  | ≤ -118dBm (typical) (12dB SINAD)          |  |
| Adjacent channel selectivity | ≤-60dB@12.5 kHz; ≤-70dB@25 kHz            |  |
| Rated Audio Power Output     | >1W (16Ω Load)                            |  |
| Rated Audio Distortion       | ≤3%                                       |  |
| Intermodulation rejection    | ≤-65dB@12.5 kHz ; ≤-70dB@25 kHz           |  |

# Technical Specifications -- Digital Kirsun

| Transmitter           |                      |  |
|-----------------------|----------------------|--|
| TX Power(Slot1/Slot2) | 4.0W±0.2W/ 1.0W±0.2W |  |
| 4FSK Error            | ≤5%                  |  |
| Magnitude Error       | ≤1%                  |  |

| Receiver                     |                 |  |
|------------------------------|-----------------|--|
| Receiving Sensitivity(BER5%) | ≤0.22µV/-120dBm |  |
| Rated Audio Output Power     | 1W              |  |
| Rated Audio Distortion       | ≤ 3%            |  |

# Circuit Elements Introduction -- RF Part Block Drawing

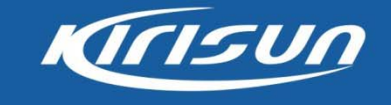

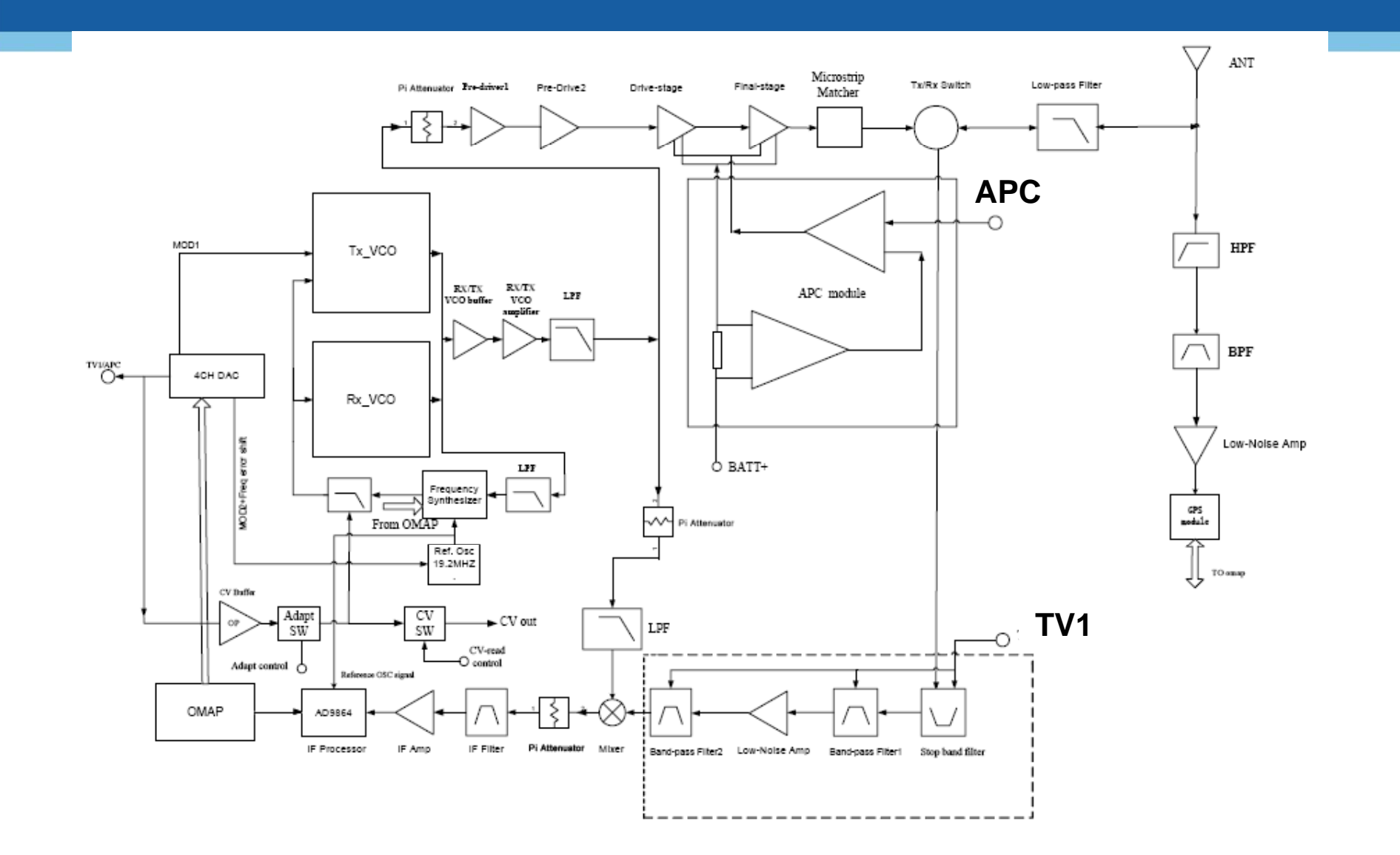

#### Circuit Elements Introduction -- RF Tx Part

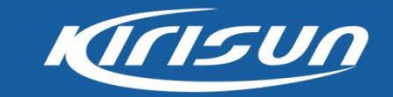

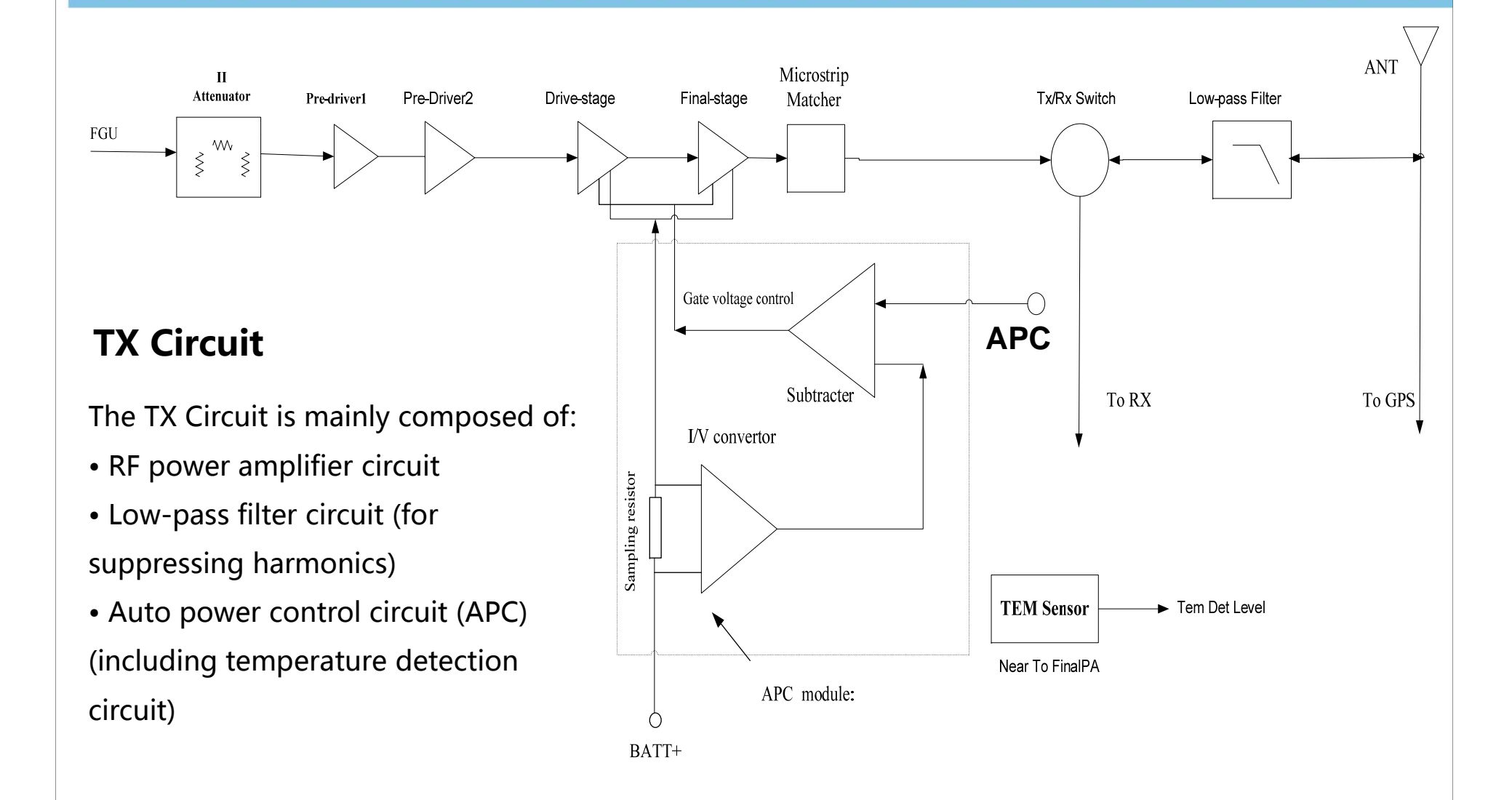

#### Circuit Elements Introduction -- RF Rx Part

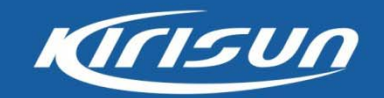

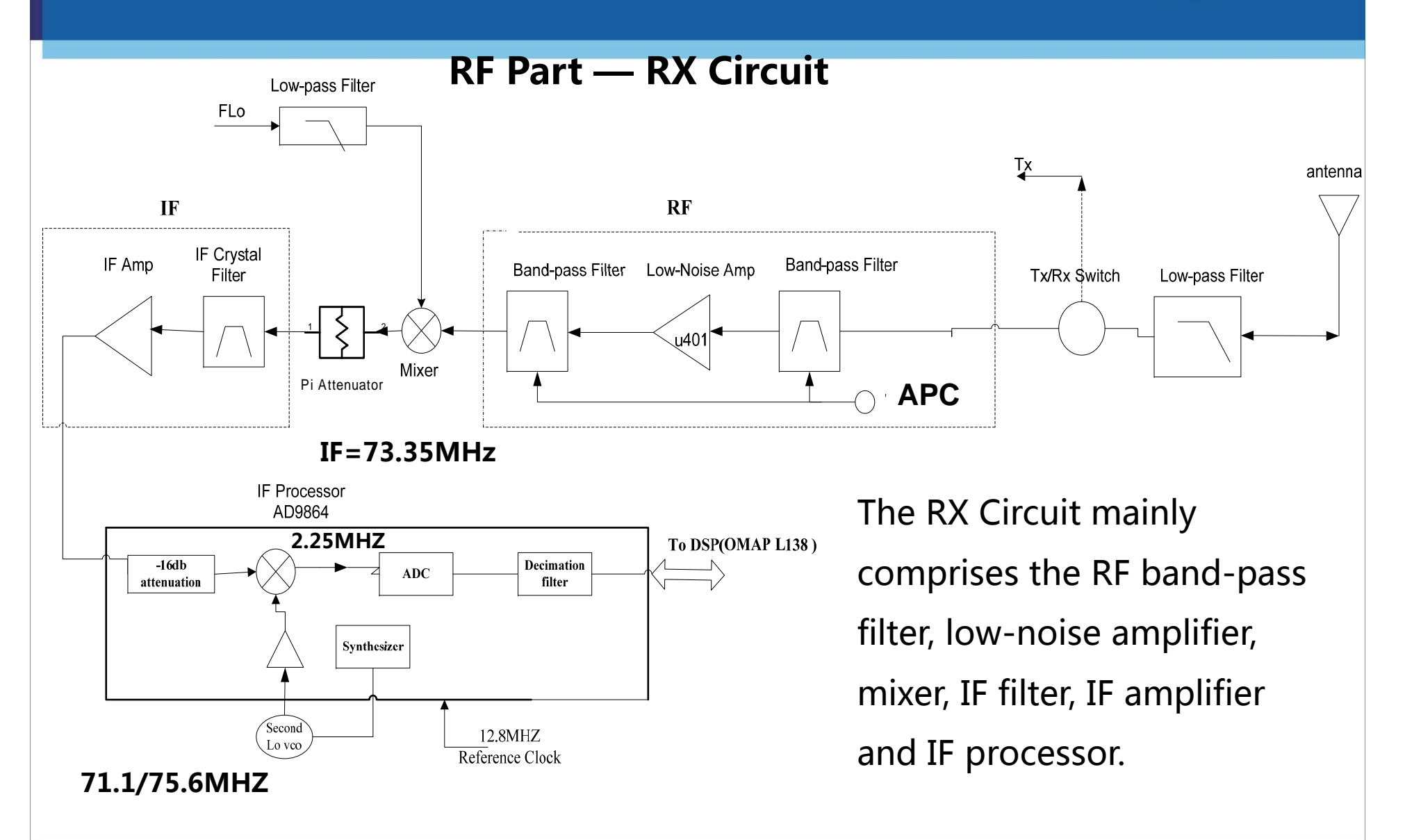

#### Circuit Elements Introduction -- RF FGU Part

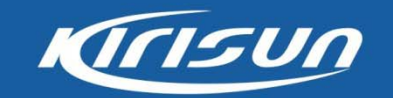

#### **RF Part — Frequency Generation Unit (FGU)**

The FGU is composed of VCO and PLL. It is the core module of the whole TX-RX system. This circuit provides accurate carrier frequency during transmission, and stable LO signal during reception,. It has a direct influence on the performance of the system.

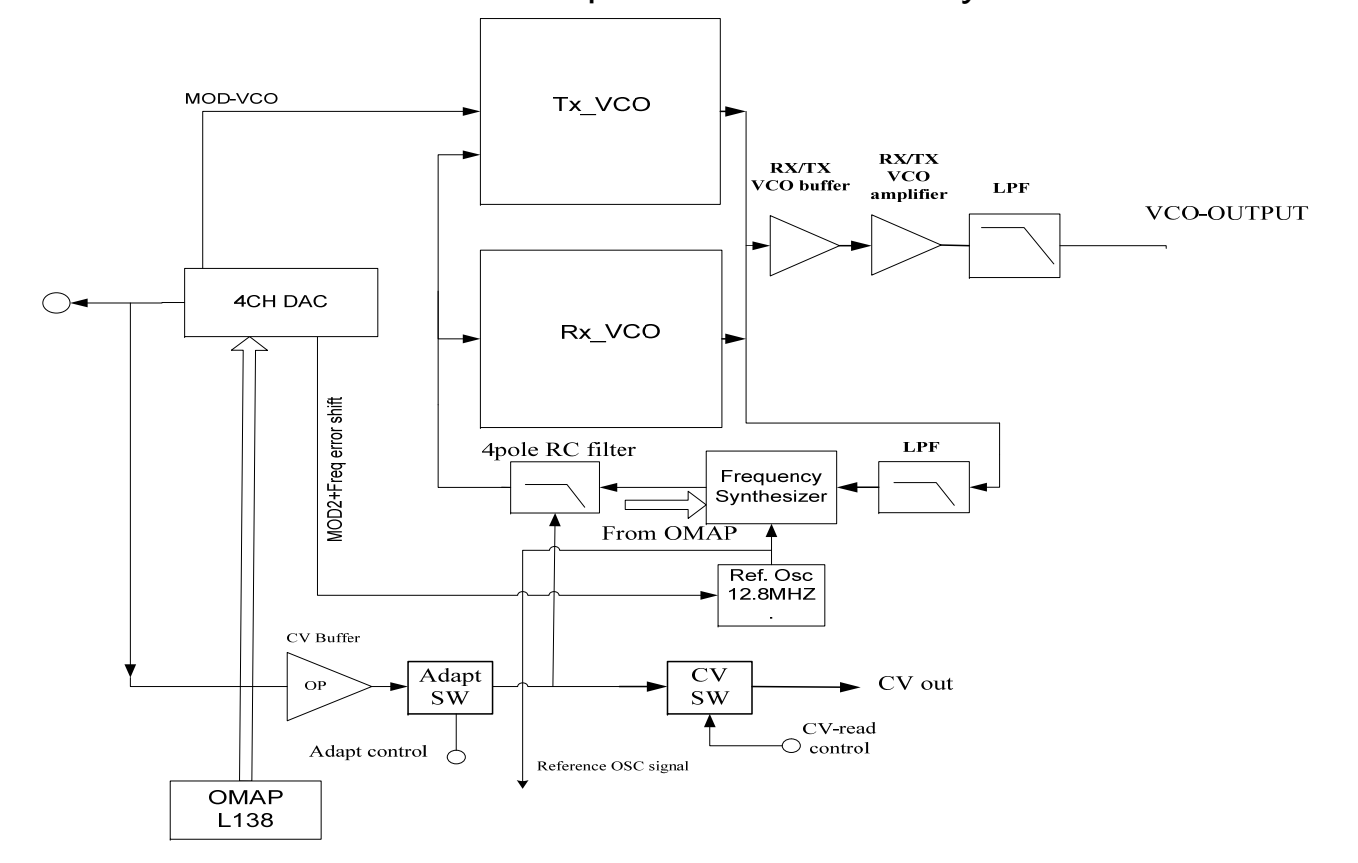

#### Circuit Elements Introduction -- Baseband Circuit

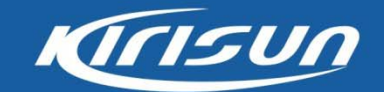

Sepura DMR terminals uses the dual-core processor OMAP L138 (DSP+ARM) for modulation/demodulation and voice encoding/decoding.

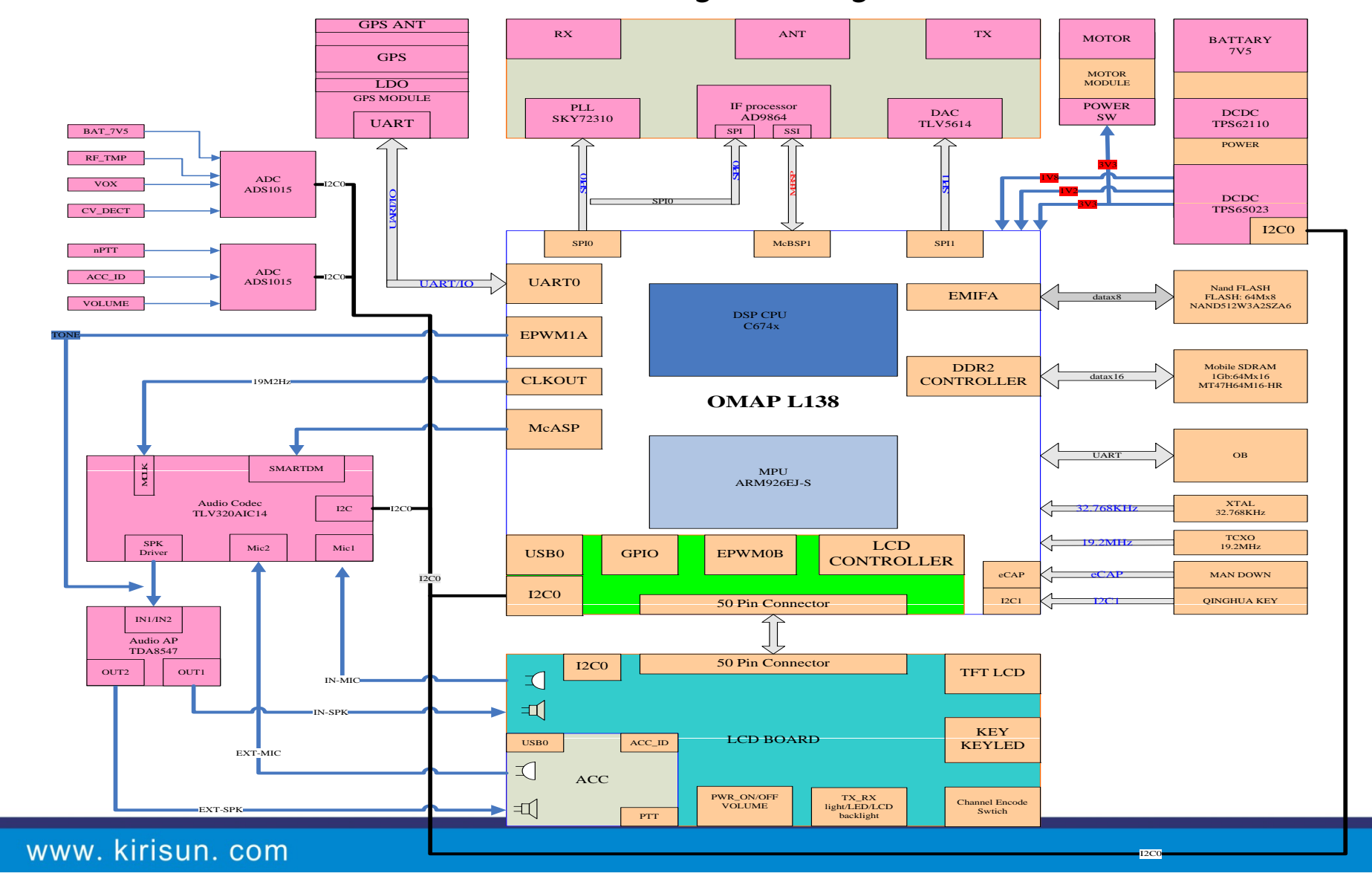

#### Circuit Elements Introduction -- Baseband Circuit

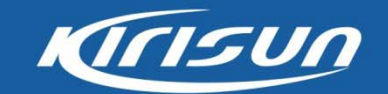

Channel code/decode and audio processing unit

The module is mainly for channel code/decode and audio process . The key parts are including TLV320AIC29 audio codec, the audio amplifier TDA8547TS, omap L138, IF processor AD9864, DAC5614.

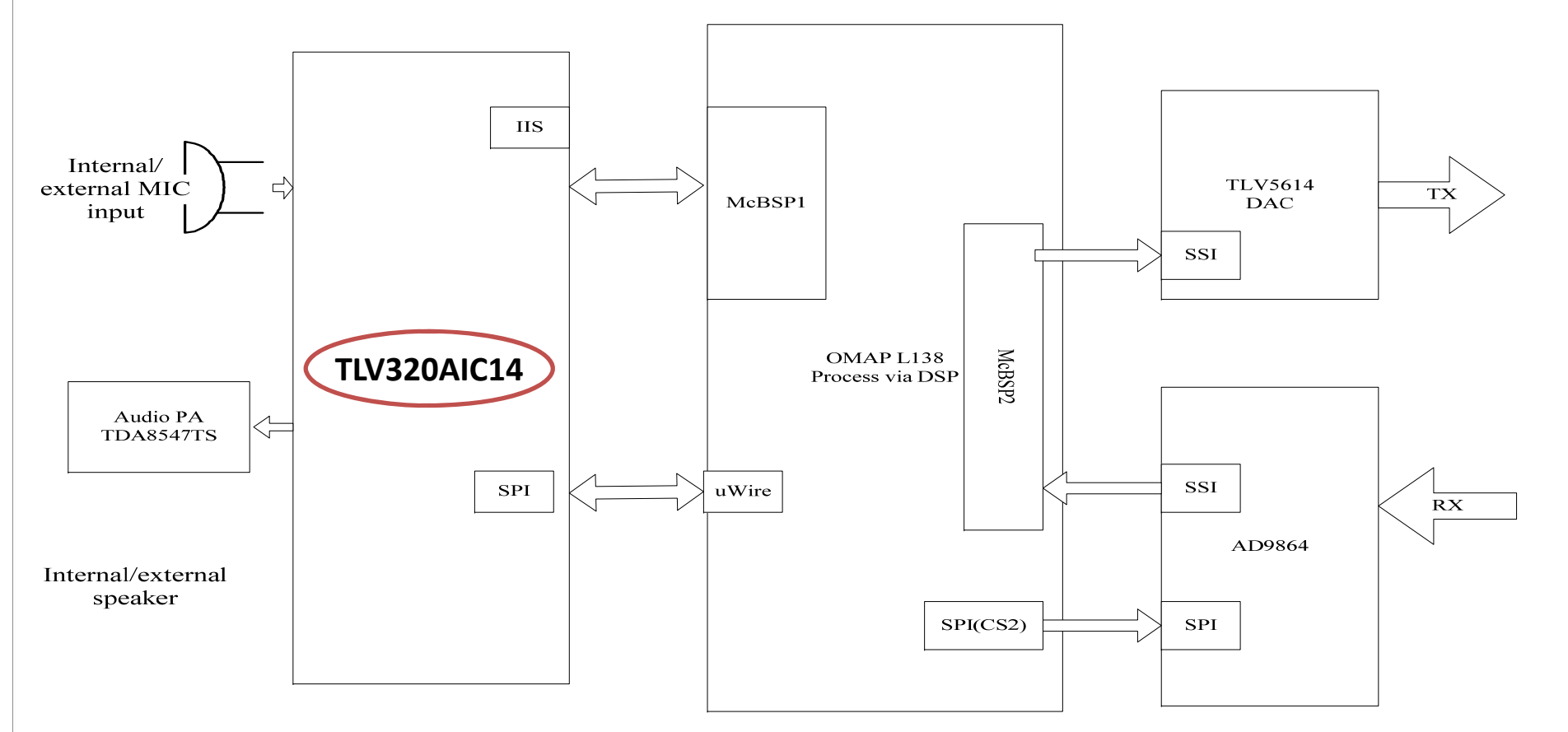

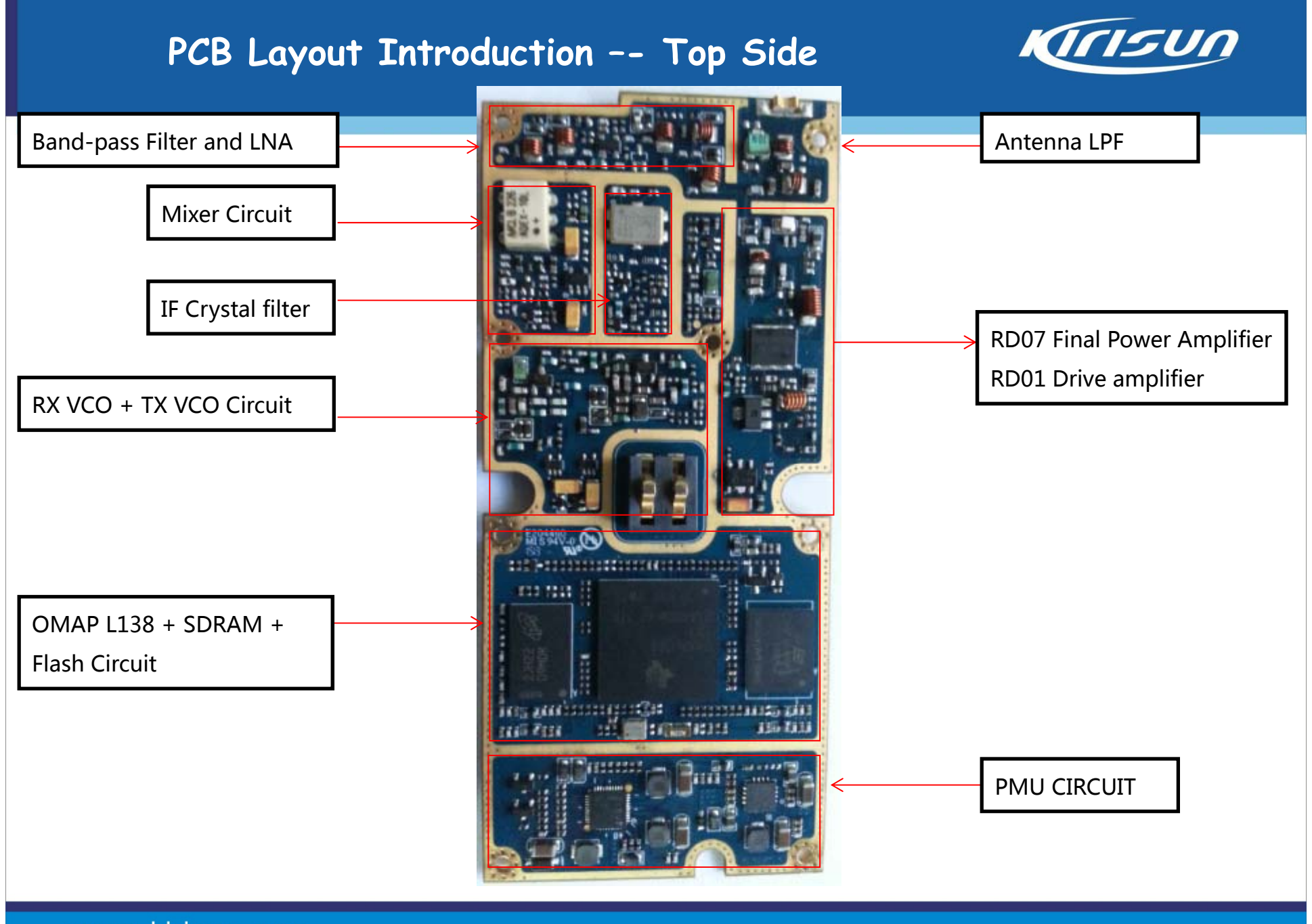

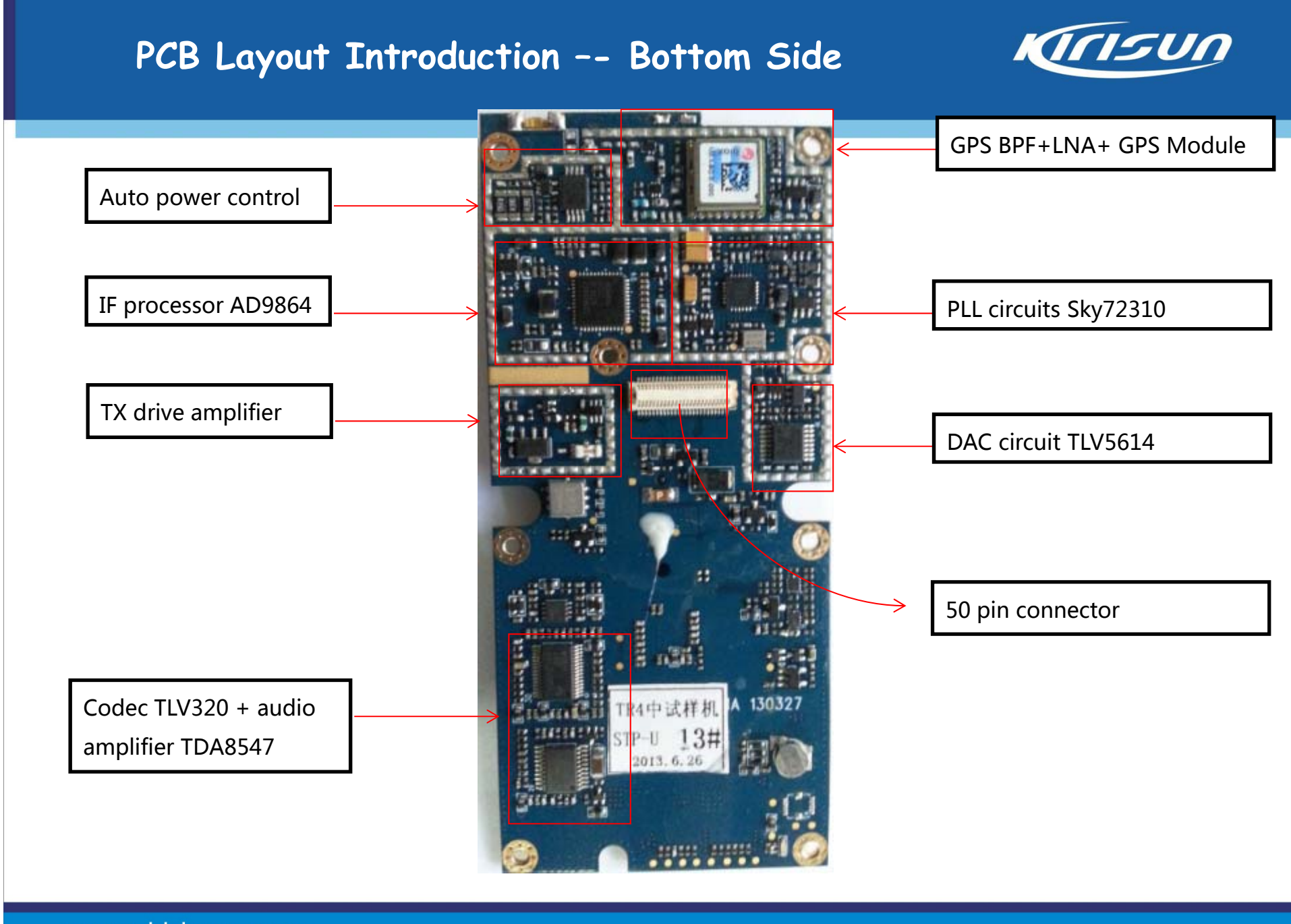

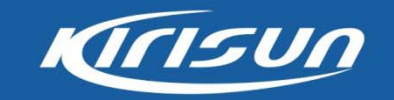

### Contents

- 1. How to test analog specification of DMR radio through HP8921A
- 2. How to test Digital specification of DMR radio though IFR3920

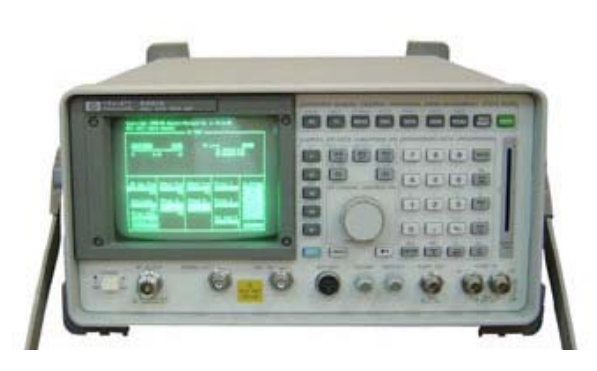

Analog Analyzer HP8921A Manufacturer: HP

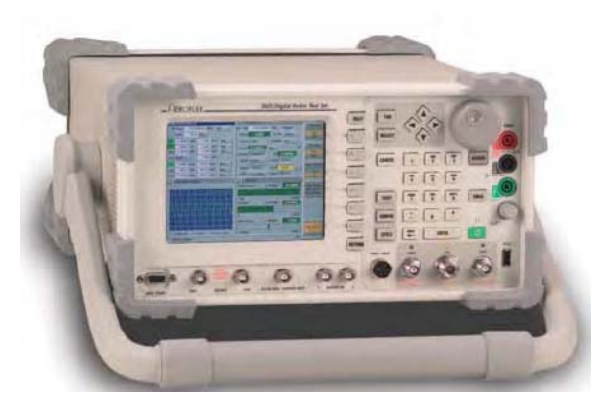

Digital Analyzer IFR3920 with DMR option Manufacturer: Aeroflex

#### KINSUN **Test Methods Brief Introduction about following 2 Analyzers** HP8921A IFR3920 We can use this analyzer to test DMR analog specifications We can use this analyzer to test DMR analog and it works with Sepura DMR tuner software, we can use specifications & digital specifications. HP8921A to tune DMR analog specifications. **Digital Specifications Analog specifications** 1. Tx 4 FSK Error Tx Frequency 2. Magnitude Error 2. Tx Frequency Error 3. FM Deviation 3. Tx Power

4. Tx Bit Error

- 4. Tx Power
- 5. Tx SNR

1.

- 6. Tx Audio Distortion
- 7. Tx CTCSS/CDCSS
- 8. Rx CTCSS/CDCSS
- 9. Squelch On/Off Sensitivity
- 10. Rx Audio Distortion
- 11. Rx SNR
- 12. Rx SINAD

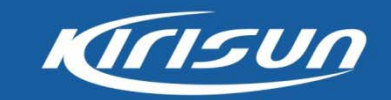

The Channels we use in this course

In following slides, we use Sepura DMR portable as a sample to run the test.

| Channels           | Frequency  | Channel<br>Spacing | Others            | Note                                               |
|--------------------|------------|--------------------|-------------------|----------------------------------------------------|
| Analog Channel A1  | 400.25MHz  | 25KHz              | CTCSS -<br>71.9Hz |                                                    |
| Analog Channel A2  | 410.25MHz  | 12.5KHz            | CDCSS-031         |                                                    |
| Analog Channel A3  | 420MHz     | 25KHz              | None              | For audio specs<br>like distortion &<br>SINAD& SNR |
| Digital Channel D1 | 443.735MHz | 12.5KHz            |                   |                                                    |

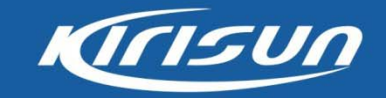

| Portable(DC7.4V)           | Conditions | Specs     |
|----------------------------|------------|-----------|
|                            | Hi Power   | 4.0±0.2W  |
| IX Power                   | Low Power  | 1.0±0.2W  |
| Tx Frequency Error         | ±100Hz     |           |
|                            | 25KHz      | ≤5KHz     |
| FM Deviation               | 20KHz      | ≤4KHz     |
|                            | 12.5KHz    | ≤2.5KHz   |
|                            | 25KHz      | ≥ 45dB    |
| Tx SNR                     | 20KHz      | ≥ 43dB    |
|                            | 12.5KHz    | ≥ 40dB    |
| Tx Audio distortion        | ≤3%        |           |
| Squelch On/Off             | 20/25KHz   | -121±2dBm |
| Sensitivity                | 12.5KHz    | -120±2dBm |
|                            | 25KHz      | ≥ 45dB    |
| Rx SNR                     | 20KHz      | ≥ 43dB    |
|                            | 12.5KHz    | ≥ 40dB    |
| Rx SINAD                   | ≥14dB      |           |
| <b>Rx Audio Distortion</b> | ≤3%        |           |

Analog Specification of DMR portable radio we need during test

Temperature: 20-35°C Relative Humidity: 45%-75% Atmospheric Pressure: 86kPa-106kPa Antenna Load:  $50\Omega$  Note: for distortion/SNR specs, must test them under one channel without CTCSS/CDCSS

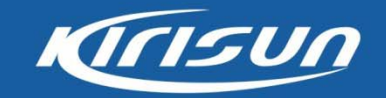

#### Tx Power/Tx Frequency/FM Distortion

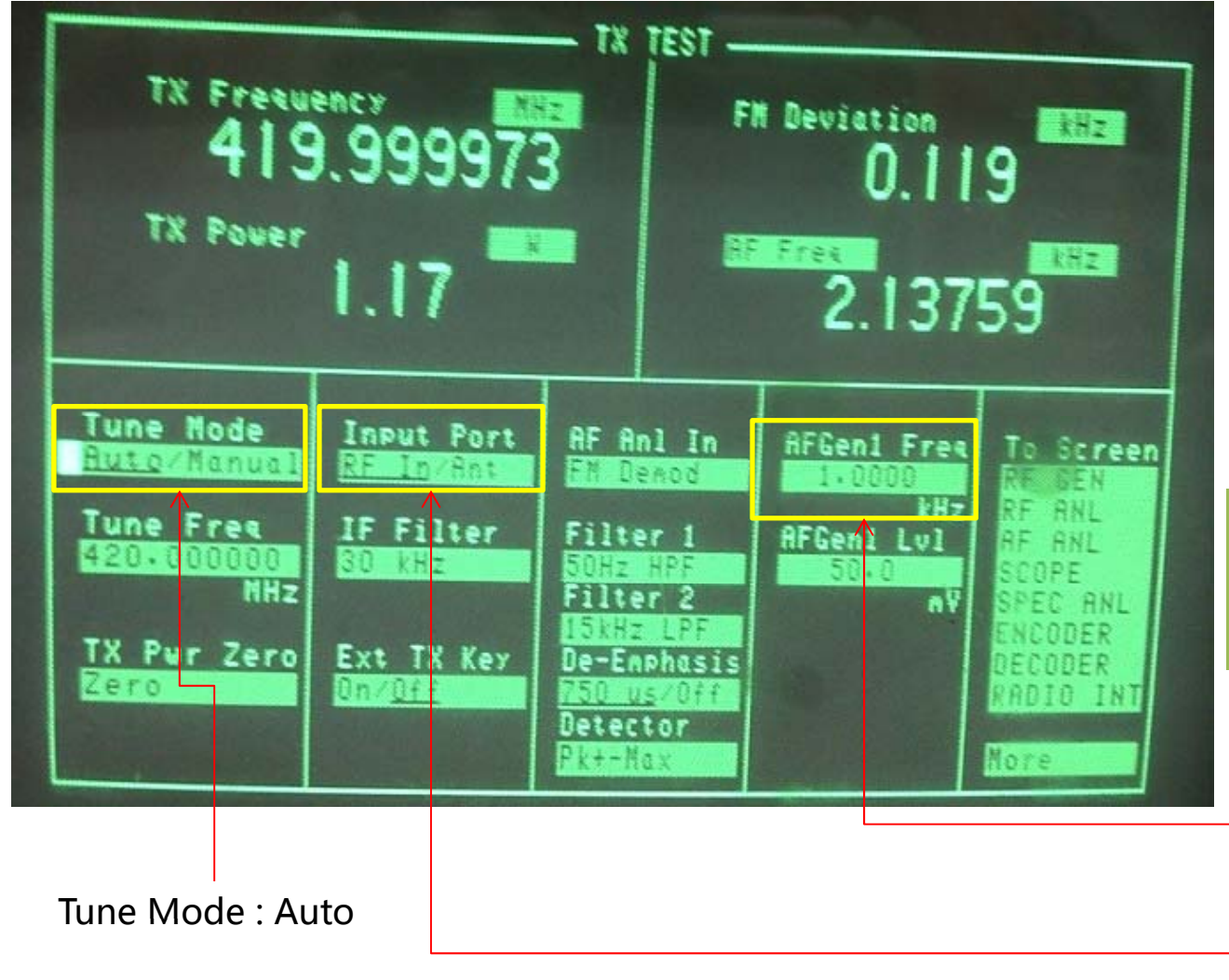

- 1. Choose Tx Test.
- 2. Press PTT to transmit.
- 3. The Tx Freq and Tx Power are on the left of TX Test window, the FM deviation is on the right of the window. You can speak to radio's Mic to observe the status of FM Deviation.

|            |       | 25KHz   | ≤5KHz   |
|------------|-------|---------|---------|
| FM<br>Devi | ation | 20KHz   | ≤4KHz   |
| 200        |       | 12.5KHz | ≤2.5KHz |

AFGenl Freq:1KHz (The audio freq range: 300Hz-3KHz)

Input Port: RF In

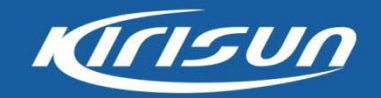

#### Tx Frequency Error

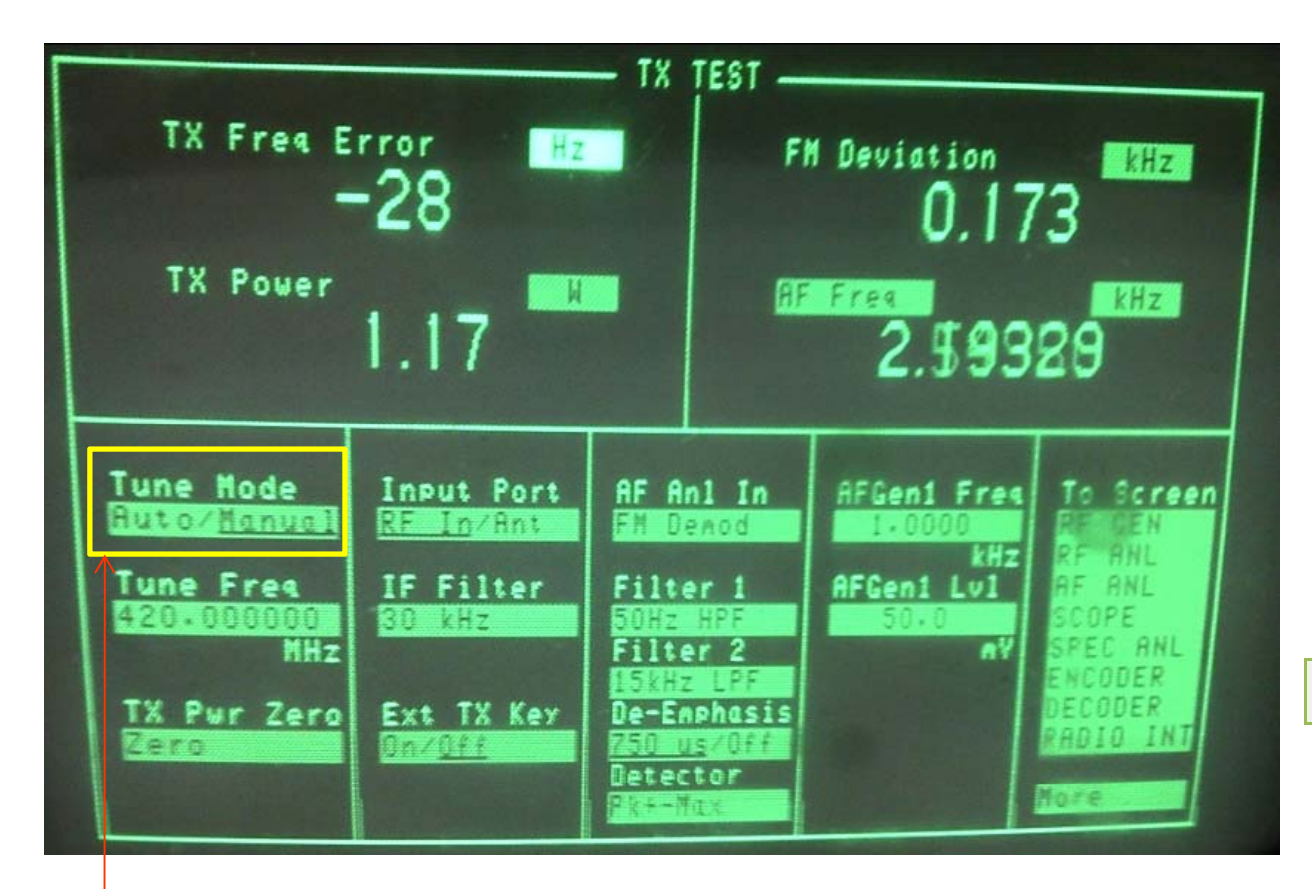

1. Choose Tx Test.

2. Switch from Auto to <u>Manual</u> under Tune Mode,

the Tx Freq Error appears.

- 3. Press PTT to transmit.
- 4. The Tx Freq Error is on the left of TX Test Window.

Tx Frequency Error  $\pm$  100Hz

Tune Mode: Manual

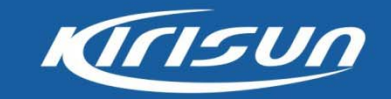

#### **Tx Audio Distortion**

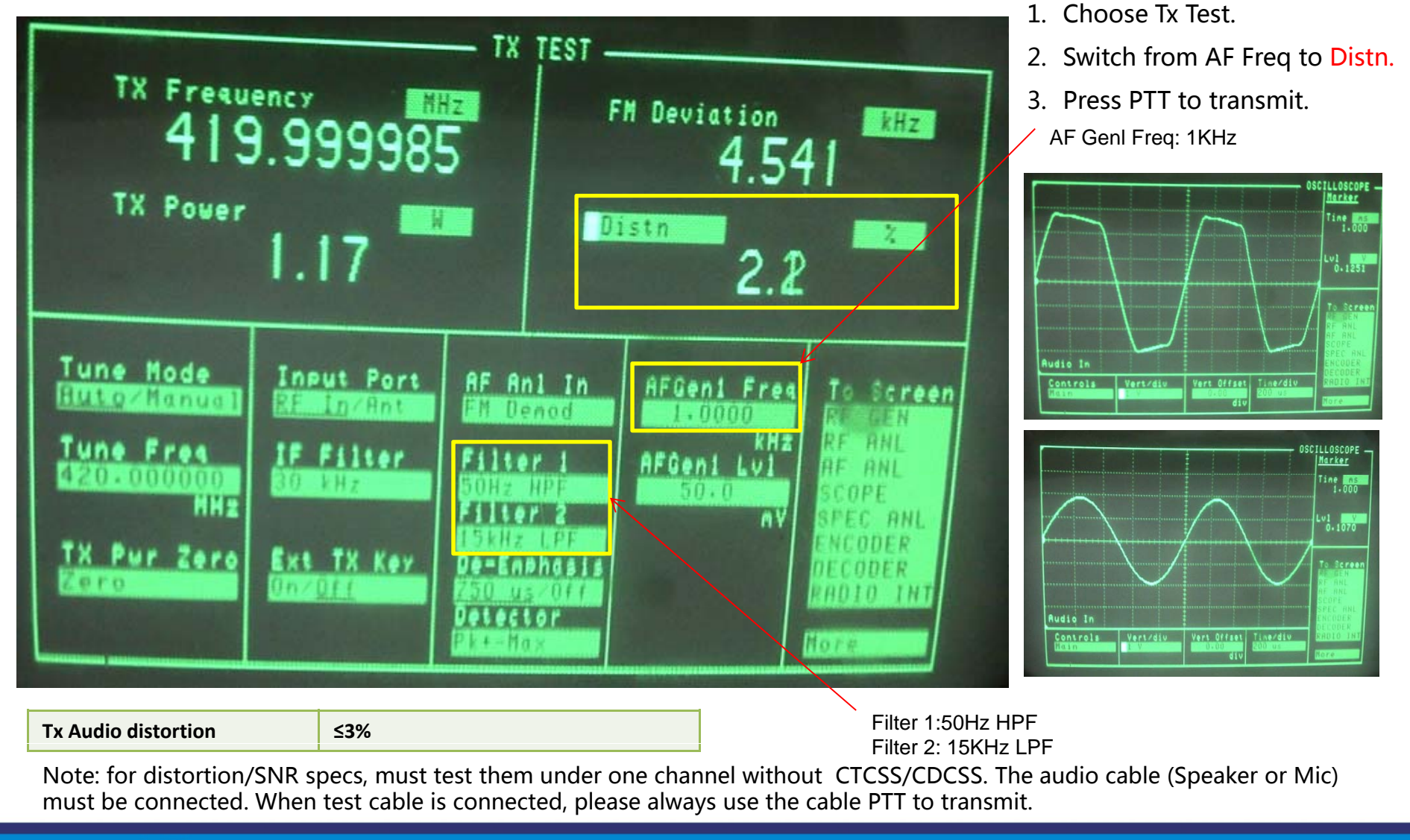

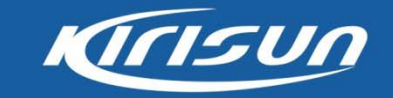

#### Tx SNR

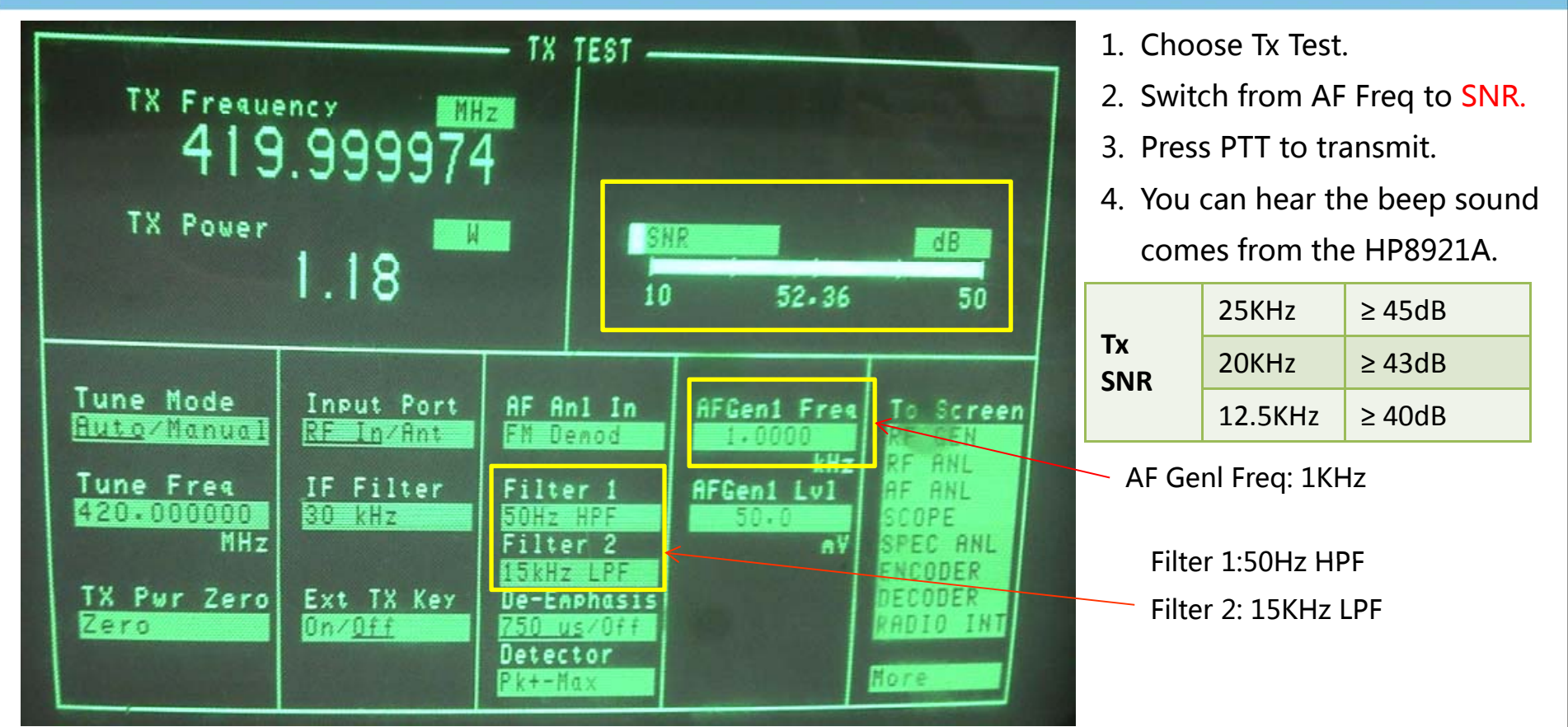

Note: for distortion/SNR specs, must test them under one channel without CTCSS/CDCSS. The audio cable (Speaker or Mic) must be connected. When test cable is connected, please always use the cable PTT to transmit.

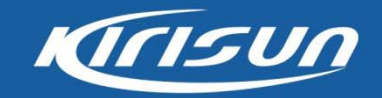

#### Tx CTCSS

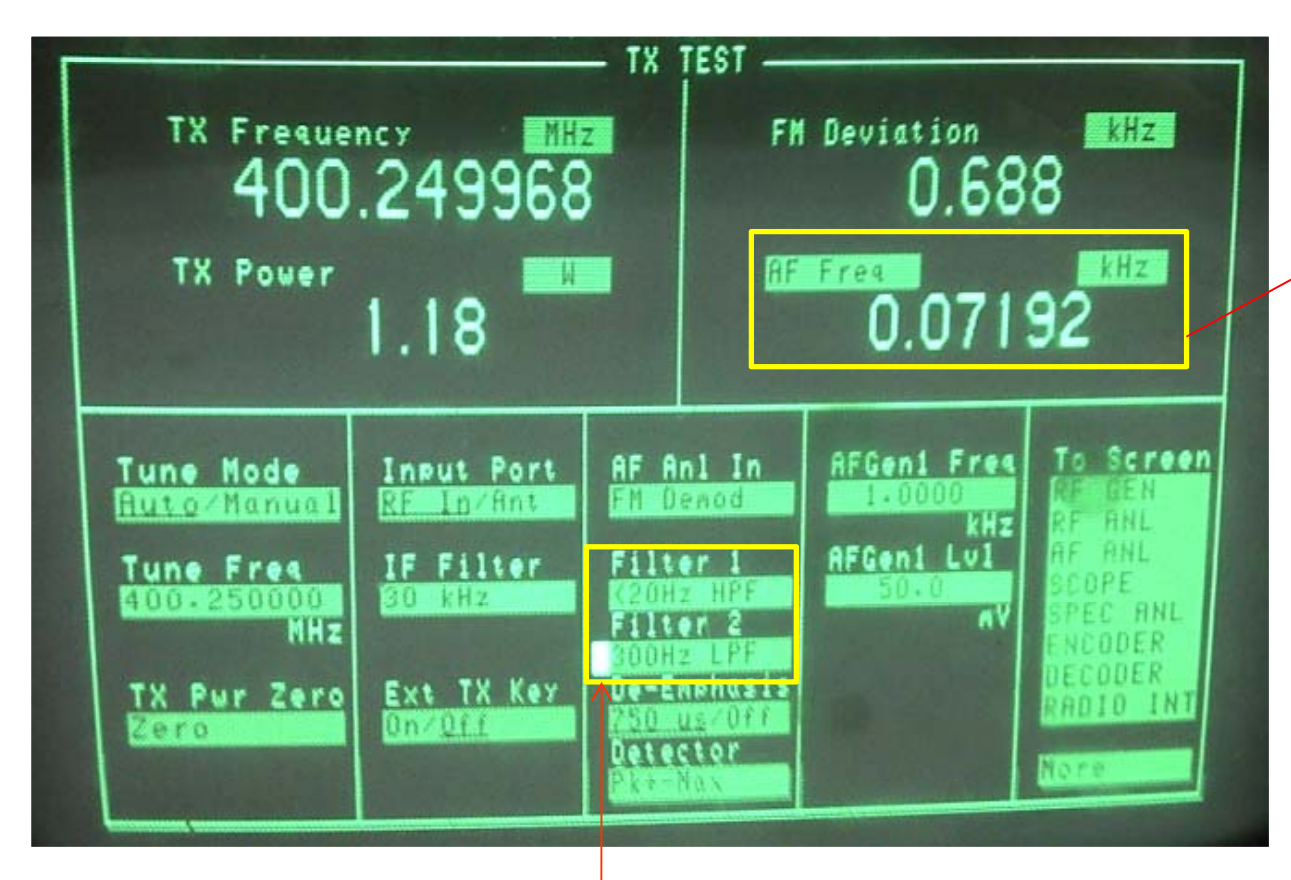

Filter 1: <20Hz HPF

Filter 2:300Hz LPF

- 1. Choose Tx Test.
- 2. Filter 1 choose <20Hz HPF.
- 3. Filter 2 Choose 300Hz LPF.
- 4. Press PTT to transmit.
- 5. The Number under AF Freq is Tx CTCSS.

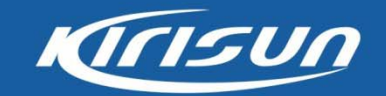

#### Tx CDCSS

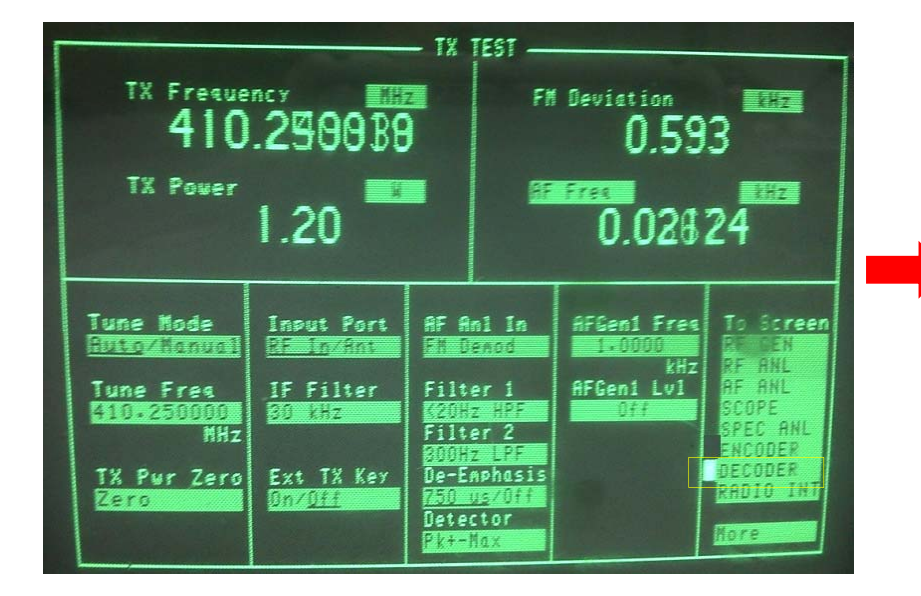

- 1. Choose Tx Test.
- 2. To Screen choose DECODER.

| Channel Spacing | Input Level |
|-----------------|-------------|
| Narrow Band     | 350Hz       |
| Wide Band       | 750Hz       |

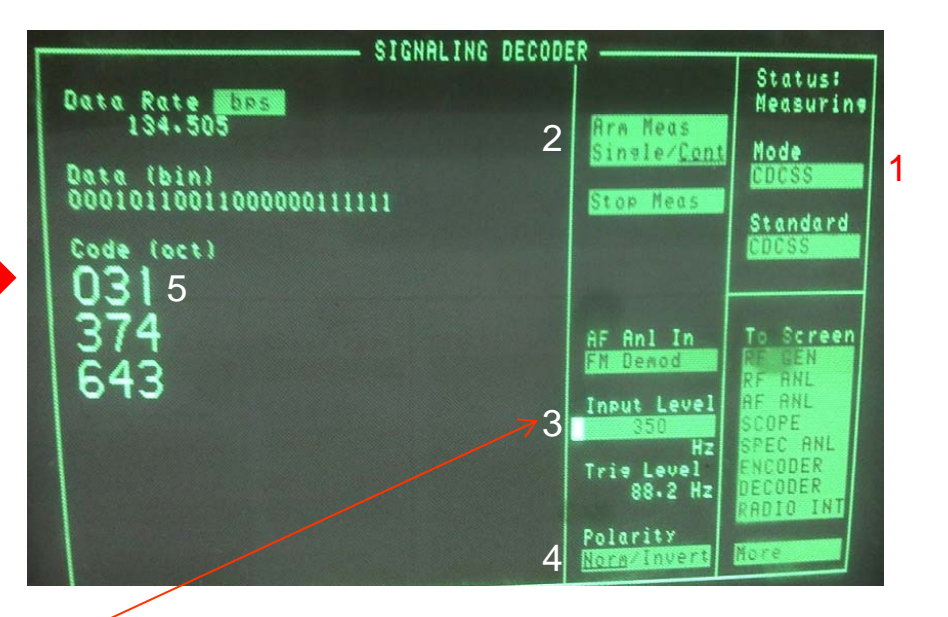

1. Mode : choose CDCSS.

- 2. Arm Meas: choose Cont.
- Input Level: Narrow band 350Hz /Wide Band 750Hz.
- 4. Polarity: if normal CDCSS choose Norm, otherwise choose invert.
- 5. The first number under code is the Tx CDCSS.

Here it is 031

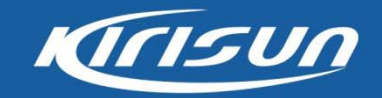

#### Squelch On/Off Sensitivity

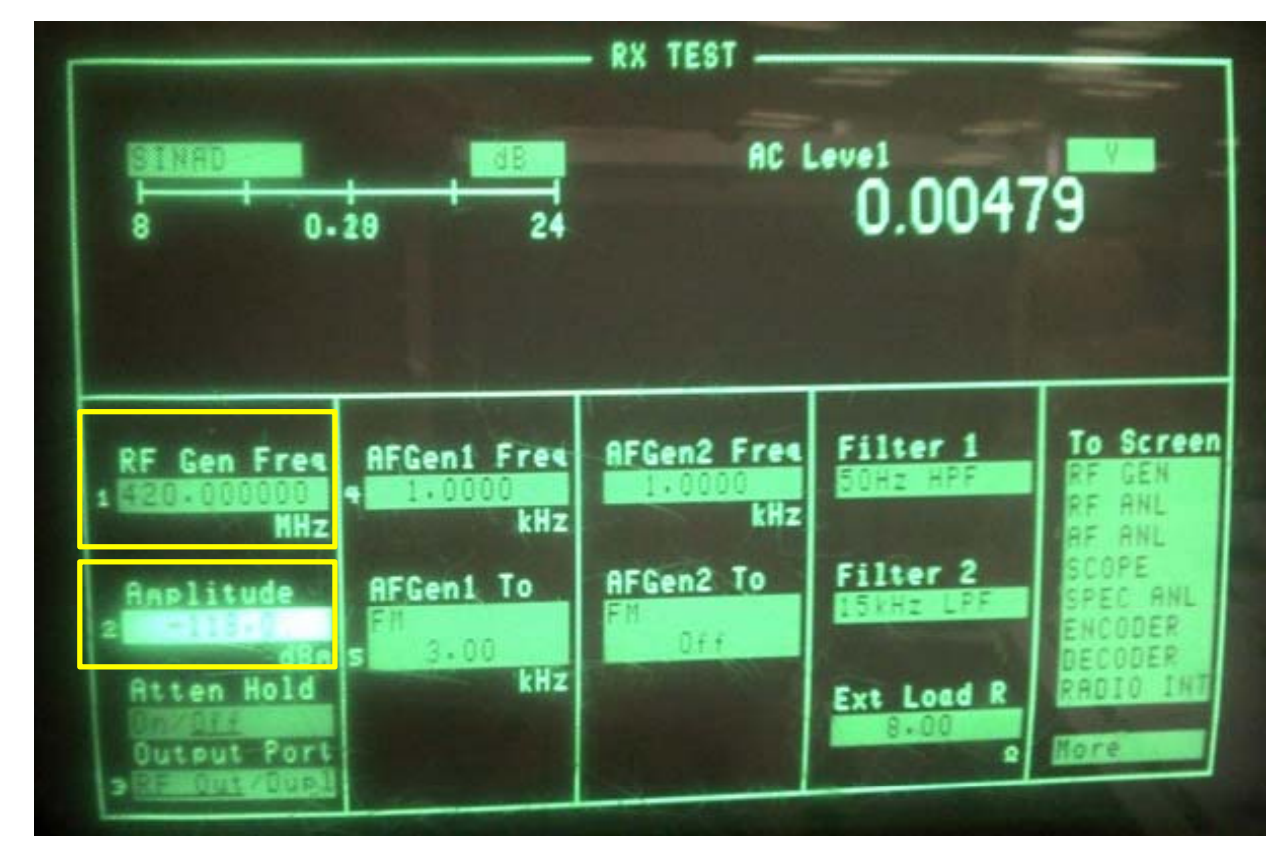

| Squelch On/Off | 20/25KHz | -121 $\pm$ 2dBm |
|----------------|----------|-----------------|
| Sensitivity    | 12.5KHz  | -120 $\pm$ 2dBm |

- 1. Choose Rx Test.
- 2. Input the correct

#### frequency at RF Gen Freq.

- Amplitude: adjust the knob of HP8921A to decrease the signal level, observe the open/off audio status of radio speaker.
- 4. Listen and observe the audio voice comes from the speaker.

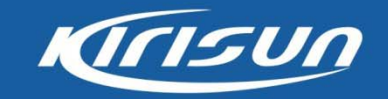

#### **Rx SNR**

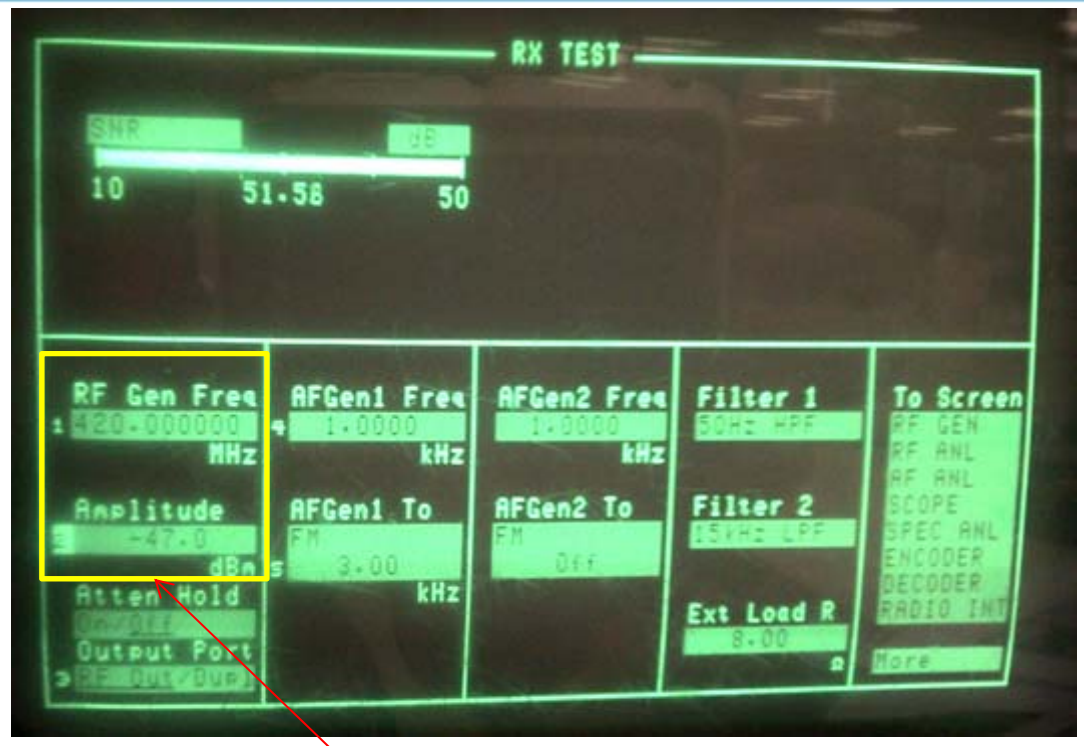

#### 1. Choose Rx Test.

- 2. Input the correct frequency at RF Gen Freq.
- 3. Input -47dBm signal at Amplitude.
- Adjust the volume knob of the radio until the AC Level around 1.3V.
- 5. The Rx SNR specs will show on the left.

RF Gen Freq: Input correct Frequency Amplitude: input -47dbm

|           | 25KHz   | ≥ 45dB |
|-----------|---------|--------|
| Rx<br>SNR | 20KHz   | ≥ 43dB |
| ••••      | 12.5KHz | ≥ 40dB |

Note:

for distortion/SNR specs, must test them under one channel without CTCSS/CDCSS. The audio cable (Speaker or Mic) must be connected. When test cable is connected, please always use the cable PTT to transmit.

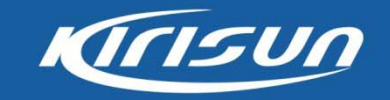

#### **Rx** Audio Distortion

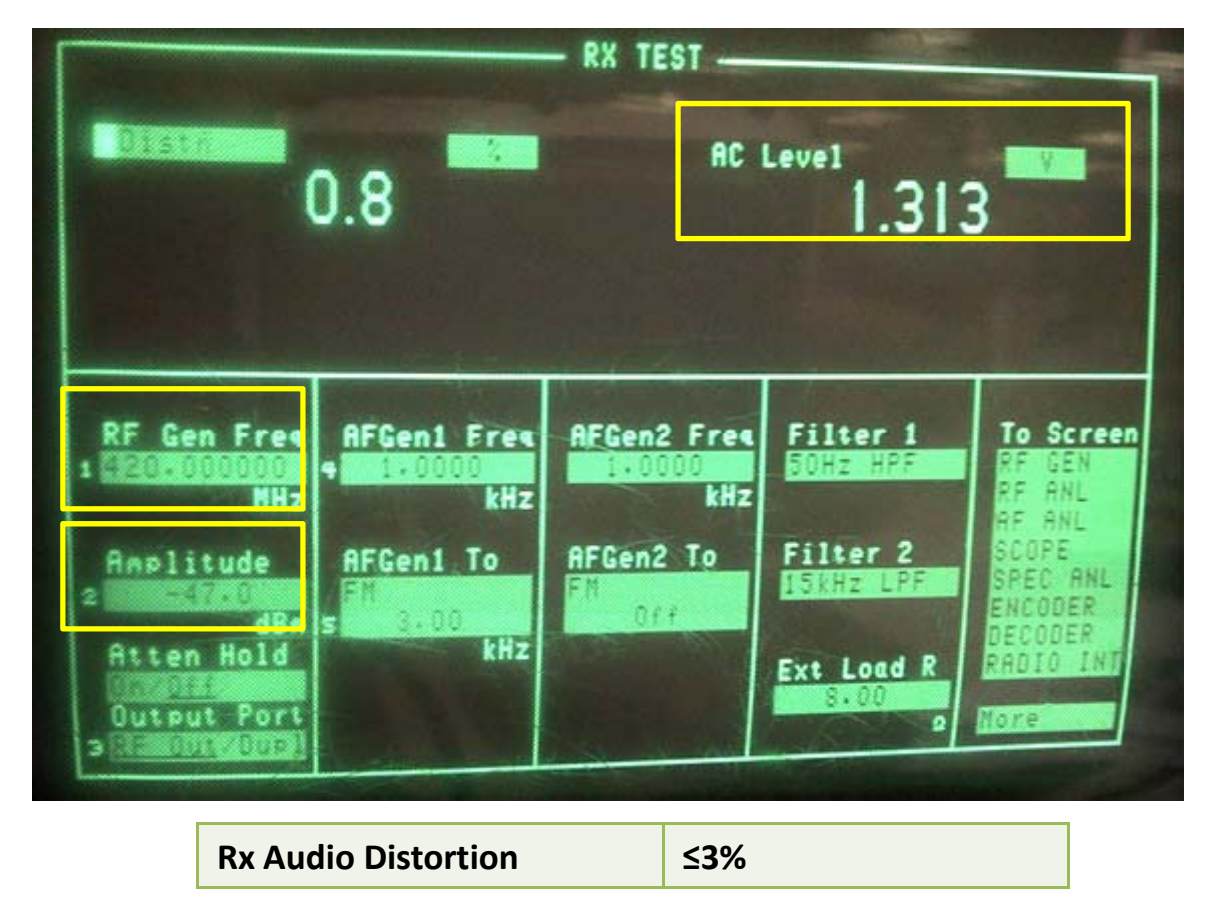

- 1. Choose Rx Test.
- 2. Input the correct frequency at RF Gen Freq.
- Input -47dBm signal at Amplitude.
- Adjust the volume knob of the radio until the AC Level around 1.3V.
- 5. The Distn specs will show on the left.

Note: for distortion/SNR specs, must test them under one channel without CTCSS/CDCSS. The audio cable (Speaker or Mic) must be connected. When test cable is connected, please always use the cable PTT to transmit.

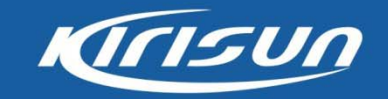

#### **Rx SINAD**

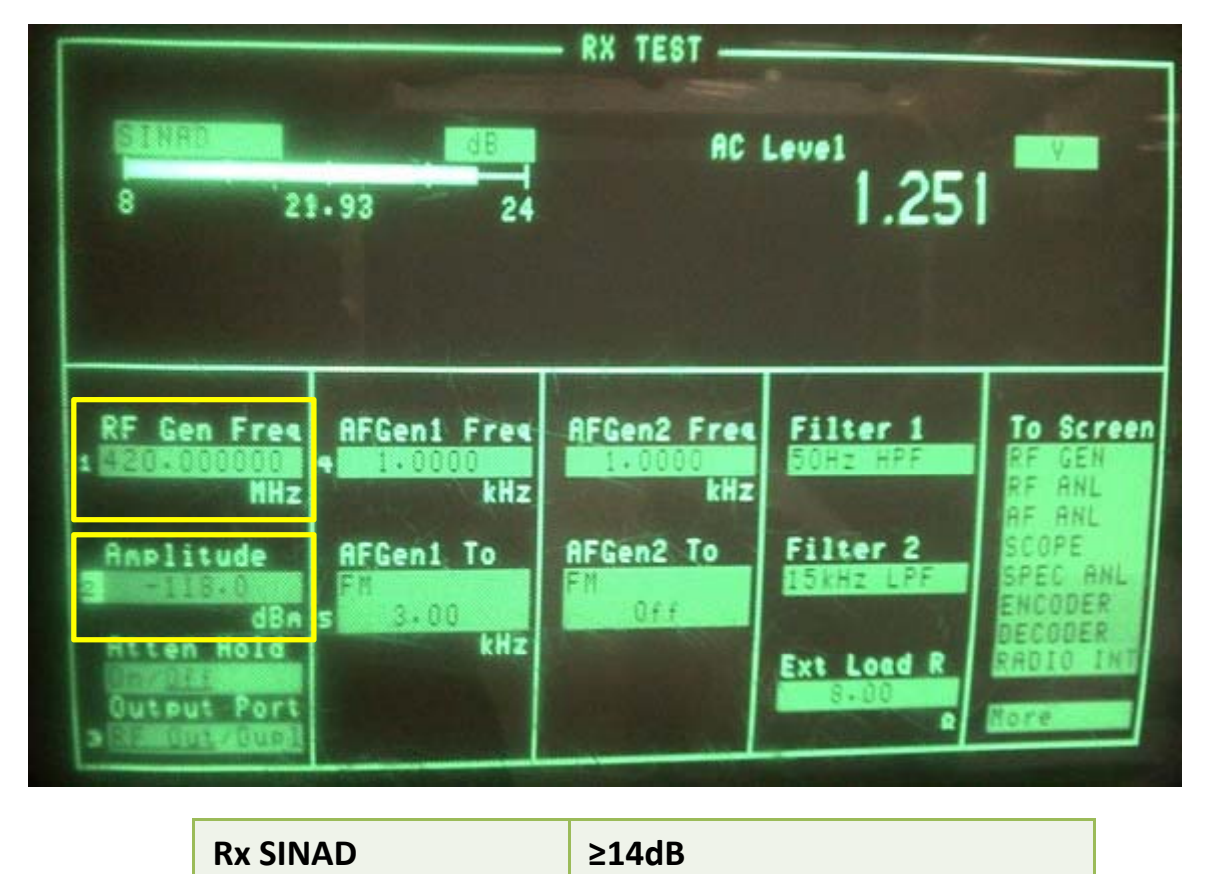

- 1. Choose Rx Test.
- 2. Input the correct frequency at RF Gen Freq.
- 3. Input -118dBm signal at Amplitude.
- Adjust the volume knob of the radio until the AC Level around 1.3V.
- 5. The SNR specs will show on the left.

Note: for distortion/SNR specs, must test them under one channel without CTCSS/CDCSS. The audio cable (Speaker or Mic) must be connected. When test cable is connected, please always use the cable PTT to transmit.

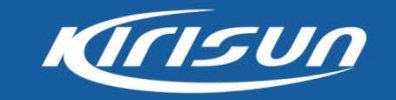

#### **Rx CTCSS**

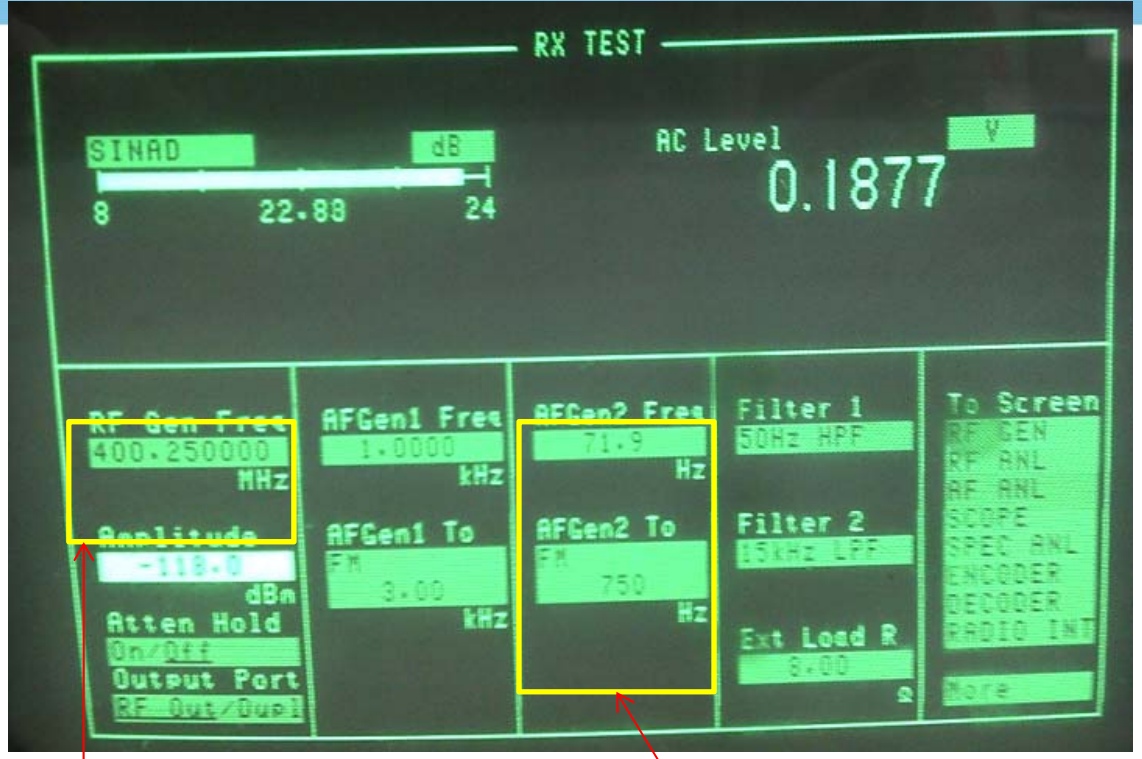

- 1. Choose Rx Test.
- 2. AF Gen 2 Freq: Input the correct CTCSS.
- AF Gen 2 To: Wideband input 750Hz, narrowband input 350Hz.
- Amplitude: adjust the knob of HP8921A to decrease the signal level, observe the open/off status of radio speaker.

RF Gen Freq: Input correct frequency, here it is 400 25M AF Gen2 Freq: input correct CTCSS here it is 71.9Hz

frequency, here it is 400.25MHz AF Gen2

1Hz AF Gen2 To: input correct frequency, you can refer following table

| Channel Spacing | AFGen2 to |
|-----------------|-----------|
| Narrow Band     | 350Hz     |
| Wide Band       | 750Hz     |

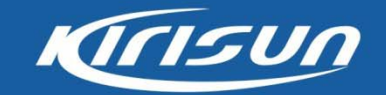

#### **Rx CDCSS**

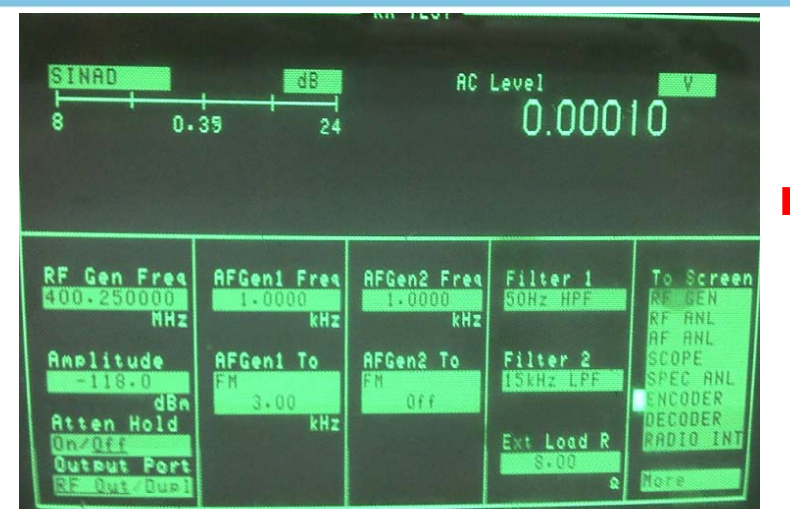

- 1. Choose Rx Test.
- 2. To Screen choose ENCODER.

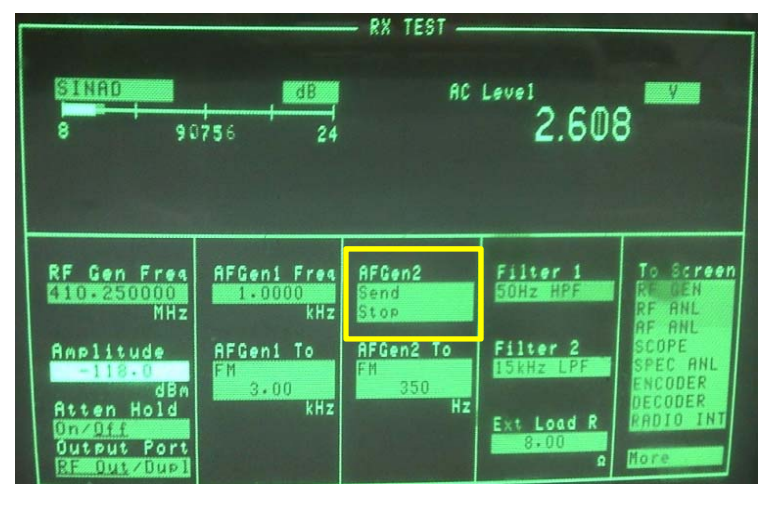

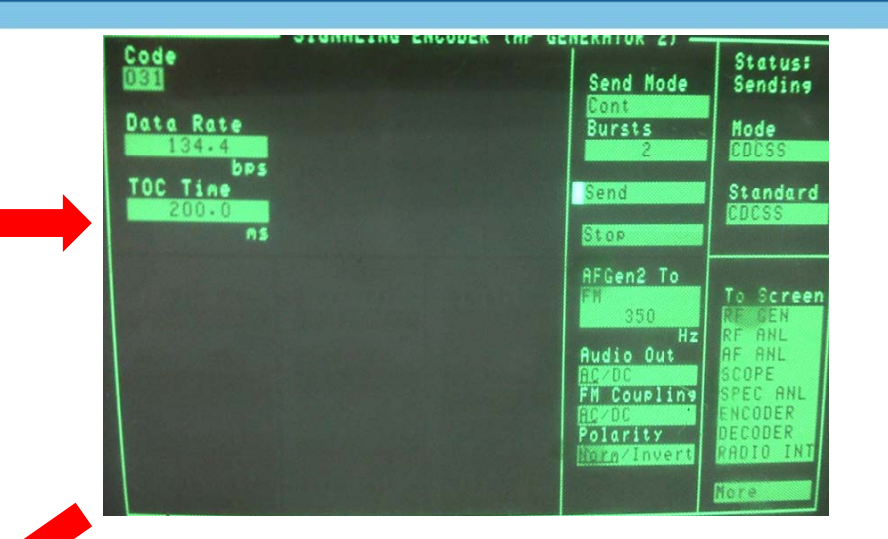

- 1. Mode : choose CDCSS.
- 2. Send Mode: choose Cont.
- 3. AF Gen2 To: Narrow band 350Hz /Wide Band 750Hz.
- 4. Input the CDCSS Code. Here is 031.
- Polarity: if normal CDCSS choose Norm, otherwise choose invert.
- 6. Click Send to send the Rx CDCSS.
- Go back to Rx test window, send/stop the CDCSS, adjust the knob of HP8921A to decrease the signal level of amplitude, observe the open/off status of radio speaker.

|    |      |            | Te   | est Methods         |     | KIISUN                     |    |                                |  |
|----|------|------------|------|---------------------|-----|----------------------------|----|--------------------------------|--|
| Ge | etti | ing to Kn  | ow ] | IFR3920             |     |                            |    |                                |  |
| Ke | eys  | Front Pane | ·]   |                     | 26° |                            |    |                                |  |
|    | 1    | Soft Key   | 8    | SELECT Key          | 15  | ASSIGN Key                 | 22 | MIC/ACC<br>Connector           |  |
|    | 2    | HELP Key   | 9    | CANCEL Key          | 16  | Display Hold Key           | 23 | Audio 1 and 2 IN<br>Connectors |  |
|    | 3    | RETURN Key | 10   | Cursor Key          | 17  | On/Standby Key             | 24 | FCTN GEN/DEMOD<br>Connector    |  |
|    | 4    | TEST Key   | 11   | ENTER Key           | 18  | 3.5 inch Floppy Disk Drive | 25 | Scope CH1/CH2<br>Connector     |  |
|    | 5    | CONFIG Key | 12   | Data Input Key      | 19  | ANT Connector10dbm         | 26 | Test Connector                 |  |
|    | 6    | UTILS Key  | 13   | BSKP Key            | 20  | T/R Connector 125W         |    |                                |  |
|    | 7    | ТАВ Кеу    | 14   | Rotary Control Knob | 21  | GEN Connector              |    |                                |  |

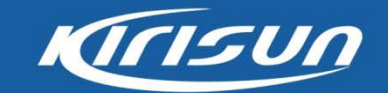

#### Getting to Know IFR3920

#### **Rear Panel**

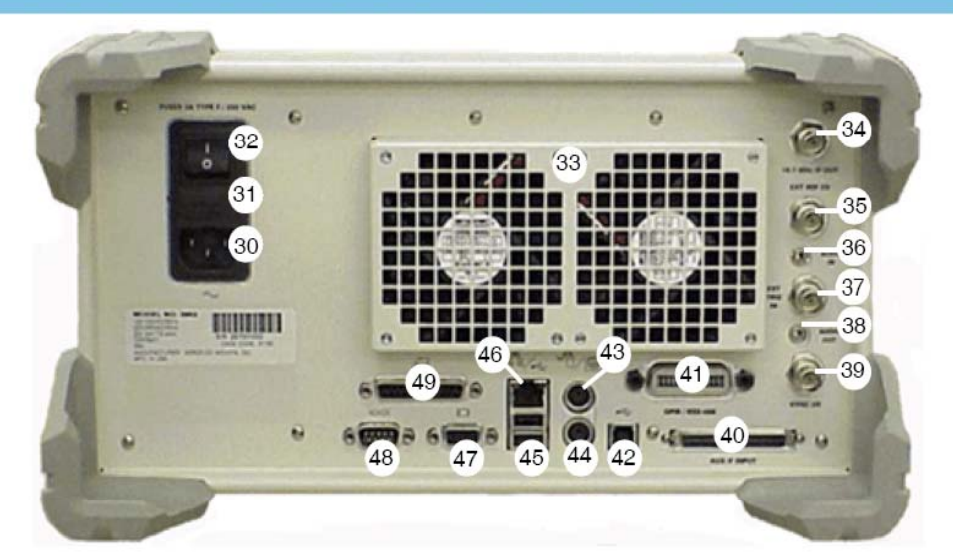

#### Keys

| 30 | AC Power Connector                | 37 | External Trigger Signal Connector                   | 44 | Keyboard Interface<br>Connector      |
|----|-----------------------------------|----|-----------------------------------------------------|----|--------------------------------------|
| 31 | AC Power Fuse                     | 38 | Audio Output Connector                              | 45 | USB Connector                        |
| 32 | AC Power Supply Switch            | 39 | Synchronization Signal<br>Input or Output Connector | 46 | Ethernet Connector                   |
| 33 | Rear Cooling Outlets              | 40 | Auxiliary IF Input Connector                        | 47 | VGA Monitor Output<br>Connector      |
| 34 | IF Output Signal Connector        | 41 | GPIB-IEEE-488 Interface Connection                  | 48 | RS-232 Connector                     |
| 35 | Ext Ref I/O External<br>Interface | 42 | Standard USB Client Connector                       | 49 | Parallel Printer Output<br>Connector |
| 36 | Audio Output Connector            | 43 | PS/2 Mouse Interface Connector                      |    |                                      |

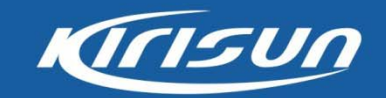

#### **Digital Specifications**

| Portable (DC7.4V) | Specs                                                 |  |  |  |
|-------------------|-------------------------------------------------------|--|--|--|
| Tx Power          | High Power 4.0W $\pm$ 0.2W /Low Power 1.0W $\pm$ 0.2W |  |  |  |
| 4 FSK Error       | ≤5%                                                   |  |  |  |
| Magnitude Error   | ≤1%                                                   |  |  |  |

Temperature: 20-35°C Relative Humidity: 45%-75% Atmospheric Pressure: 86kPa-106kPa Antenna Load: 50Ω

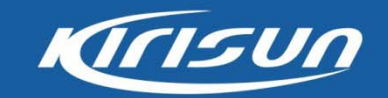

#### Intro of DMR Test Screen

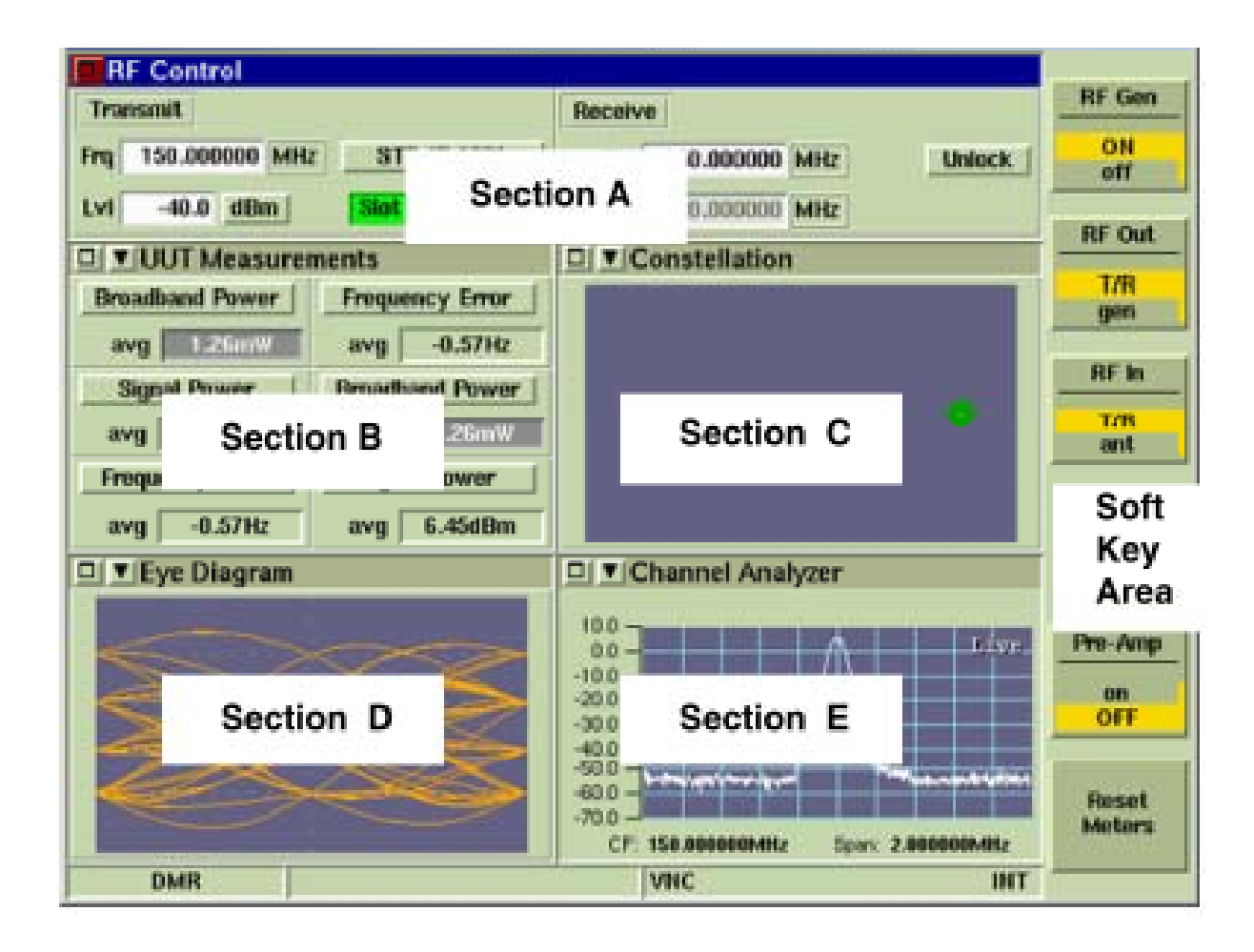

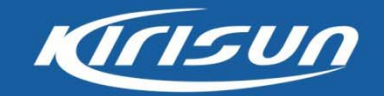

#### **Digital Parameter Test**

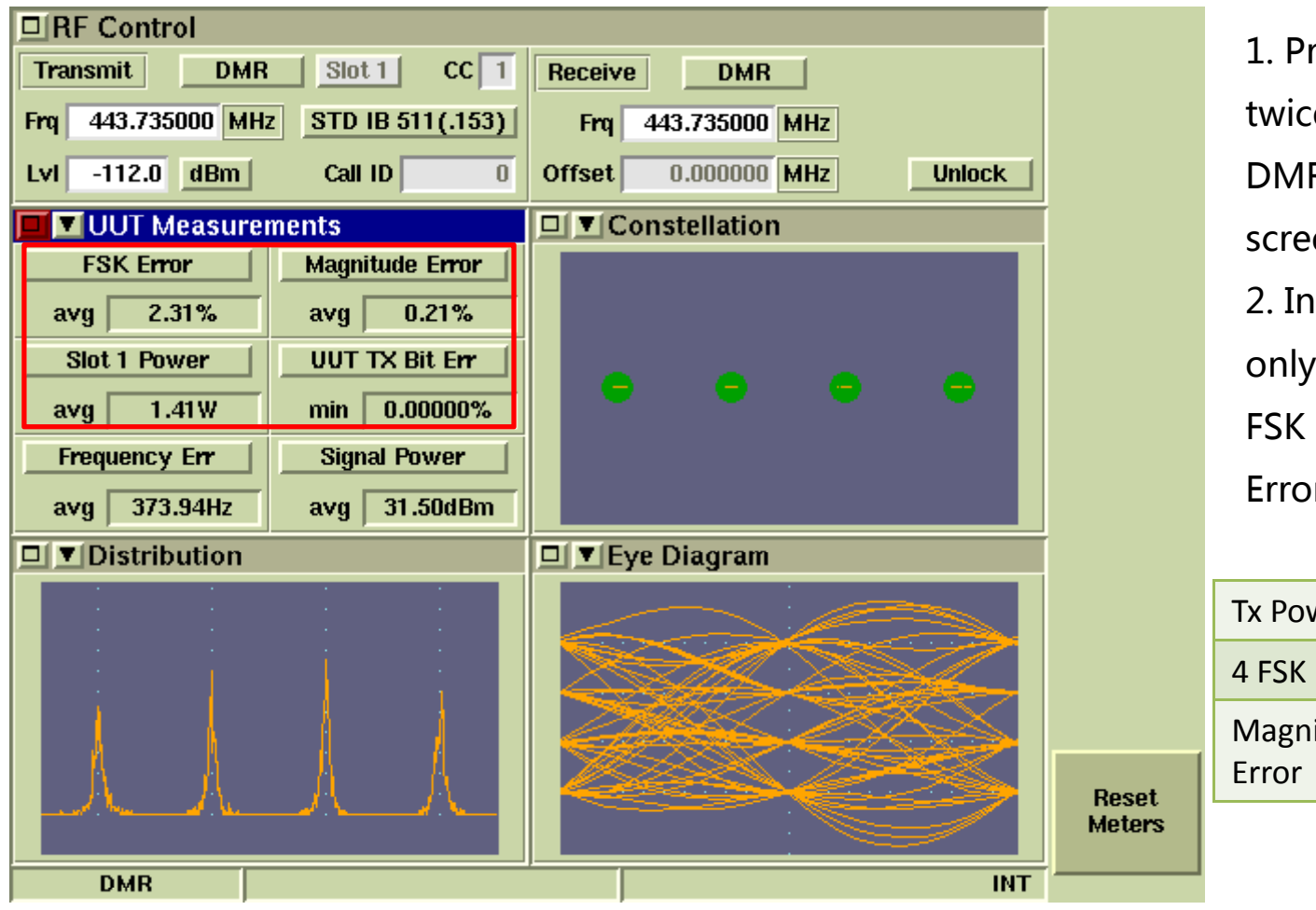

 Press Config button twice, then choose the DMR menu to enter this screen.
In primary course, we

only need to test the FSK Error, Magnitude

Error&Power.

| Tx Power           |     |
|--------------------|-----|
| 4 FSK Error        | ≤5% |
| Magnitude<br>Error | ≤1% |

# Thank you!

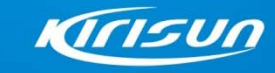

Professional Radio Communications Systems www.kirisun.com